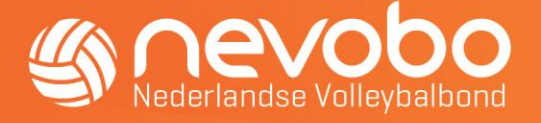

# Handleiding aanmelden voor zelfgekozen wedstrijden regioscheidsrechters

## Inleiding

Vanaf seizoen 2022-2023 is het -naast de reguliere aanwijzing door de regio's- voor regioscheidsrechters mogelijk om zelf wedstrijden uit te kiezen die men wil fluiten. Dit is een extra mogelijkheid waarvan men gebruik kan maken indien gewenst.

## Beginnen

Klik op de volgende link: <u>www.nevobo.nl</u>

- Log in met je volleybal.nl-account. Als je nog niet beschikt over een account, kan je dat aanmaken.
- Zodra je ingelogd bent, zie je links naast je naam 'mijn gegevens, mijn taken, mijn wedstrijden', etc. Kies voor 'Mijn functies' (zie afbeelding).
- Let erop dat je rechtsbovenaan het juiste jaartal geselecteerd hebt!
- Er verschijnt een uitklapvenster. Klik op 'Wedstrijden kiezen'.
- Klik op de pijl naar rechts naast de groene knop 'selecteer datum'. Op die manier kan je per speelweek bekijken welke wedstrijden gespeeld worden.

|   | Volleybal.nl Competitie Activiteitenkalende<br>Mijn gegevens   Mijn taken   Mijn wedstrijd | er Toernooien Partners Contact<br>den   Mijn declaraties   Mijn agerria | Mijn functies             |                 |
|---|--------------------------------------------------------------------------------------------|-------------------------------------------------------------------------|---------------------------|-----------------|
| E | Opleidingen<br>Verenigingsexpert                                                           | Regioscheidsrechter<br>Regionale officiallijst<br>Wedstrijden kiezen    | omcial<br>Beschikbaarheid | Selecteer datum |
| - | Licenties<br>Trainer m 28-08-2022 geen keuzemogel                                          | ijkheden beschikbaar                                                    |                           |                 |

• Kies een wedstrijd die je wilt fluiten en klik op het vergrootglas achter de wedstrijd. Klik vervolgens op 'aanmelden'.

### S.N.V.V. DS 2 - v.c. Joure DS 1 (Vrijdag 16-09-2022)

| Mijn Nevobo / Mijn functies / Regioscheidsrechter / Wedstrijden kiezen / Details |                                        |             |  |  |  |
|----------------------------------------------------------------------------------|----------------------------------------|-------------|--|--|--|
| Functie                                                                          | Ingedeelde official                    |             |  |  |  |
| 1e Scheidsrechter                                                                | Moet nog ingedeeld worden              | ✓ Aanmelden |  |  |  |
| 2e Scheidsrechter                                                                | Niet ingedeeld, maar niet noodzakelijk | ✓ Aanmelden |  |  |  |
| Teller                                                                           | Moet nog ingedeeld worden              |             |  |  |  |
| Begeleider                                                                       | Niet ingedeeld, maar niet noodzakelijk |             |  |  |  |
| Beoordelaar                                                                      | Niet ingedeeld, maar niet noodzakelijk |             |  |  |  |

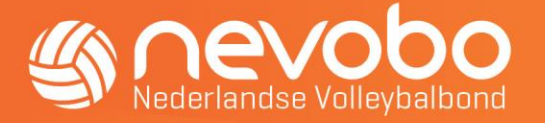

- Als je eerst wilt bekijken waar de wedstrijd wordt gespeeld of welke scheidsrechter mogelijk al is ingedeeld, kies je voor het plusje in de regel van de wedstrijd.
- Als je hebt gekozen voor een wedstrijd wordt eerst gevraagd of je zeker bent van je keuze.
- Indien je hebt bevestigd, maar dit later toch niet juist blijkt, kan je nog kiezen voor de knop 'annuleren', tot het moment dat de Nevobo jouw keuze heeft beoordeeld.

|                   | Je aanmelding voor de functie van 1e Scheidsrechter is succesvol ingediend! |             |
|-------------------|-----------------------------------------------------------------------------|-------------|
| Functie           | Ingedeelde official                                                         |             |
| 1e Scheidsrechter | In te delen door Nevobo                                                     | × Annuleren |

- De Nevobo zal je gekozen wedstrijd beoordelen, daarna zal dit worden verwerkt in het systeem en ontvang je een e-mail.
- De goedgekeurde wedstrijden verschijnen in je agenda en je beschikbaarheid.
- Als de wedstrijd is toegewezen en je kunt toch niet, volg dan de reguliere procedure voor het afmelden van een wedstrijd.

### Vragen/opmerkingen

Indien je vragen en/of opmerkingen hebt over het invullen van de beschikbaarheid of over de website, neem dan contact op met medewerkers wedstrijdwezen in de betreffende regio:

| Regio       | E-mailadres               |
|-------------|---------------------------|
| Regio Noord | arbitrage.noord@nevobo.nl |
| Regio Oost  | arbitrage.oost@nevobo.nl  |
| Regio West  | arbitrage.west@nevobo.nl  |
| Regio Zuid  | arbitrage.zuid@nevobo.nl  |
| Nationaal   | arbitrage@nevobo.nl       |